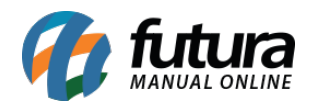

O **SAT-CF-e** (Sistema Autenticador e Transmissor de Cupons Fiscais Eletrônicos) tem como principal objetivo registrar de forma eletrônica, transições comerciais dos contribuintes do estado de São Paulo, substituindo o Cupom Fiscal emitido pelo ECF (Emissor de Cupom Fiscal).

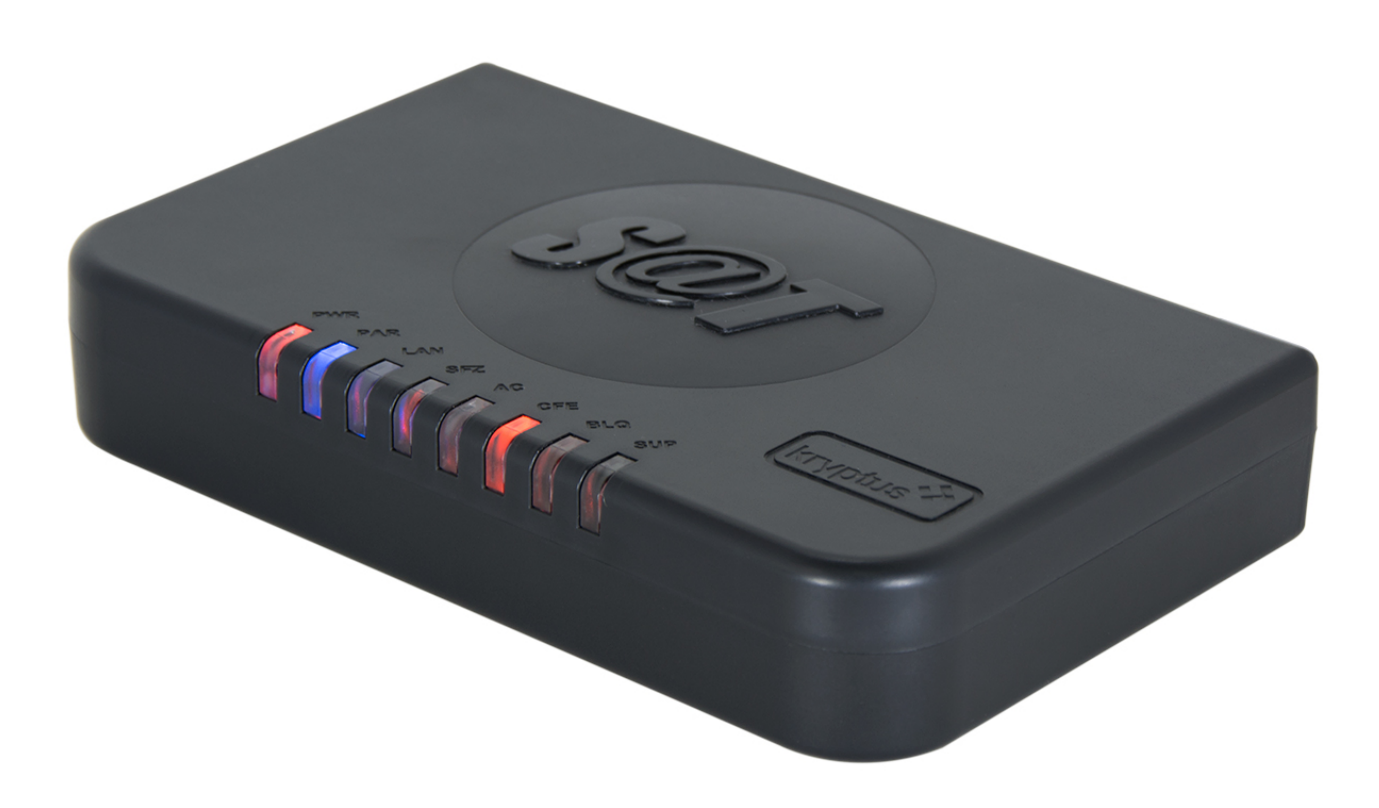

Por se tratar de um equipamento que necessita ser instalado corretamente, podem ocorrer algumas divergências durante o uso.

Abaixo, listaremos os principais erros ocorridos durante as vendas com o **SAT** e qual a maneira correta de saná-los.

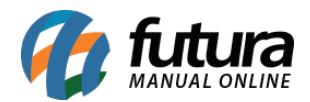

OBSERVAÇÃO: Este tutorial foi feito com base no SAT da marca Kryptus!

• Erro Número 01:

| 9999 - Sistema de PDV - Versao           | : 2.0 - Release:2017.12.3 | 1.604       |                 |                              | F12 - Ajuda     | Trocar de Usuario | Minimizar | Finalizar Sistema |
|------------------------------------------|---------------------------|-------------|-----------------|------------------------------|-----------------|-------------------|-----------|-------------------|
|                                          | Codigo                    | Qtde        | VI. Unit.       |                              |                 |                   |           |                   |
|                                          |                           |             |                 |                              |                 |                   |           |                   |
|                                          | BORRACHA                  |             | R\$             | 1,50                         |                 |                   |           |                   |
| futura                                   | Codigo Refere             |             | Finalizar       | Venda - [ESC] para cancelar  |                 |                   |           |                   |
| INFORMACOES GERAIS<br>Usuario Caixa      |                           | Forma       | A Aqu           | arde Imprimi                 | inda            | 1,50              |           |                   |
| FUTURA 987<br>Tabela de Preco :          |                           | Desconto :  |                 |                              | \$              | 0,00              |           |                   |
| TABELA<br>Data - Hora                    |                           | Acrescimo : | 0,00% Seleciona | impressora - [ESC] para Sair | ST: R\$         | 0,00              |           |                   |
| 31/03/2017 - 14:35:08                    |                           |             |                 |                              | 0,00 <b>R\$</b> | 0,00              |           |                   |
| Emissao: 31/03/2017                      |                           | A PAGAR R\$ |                 |                              | 0,00 <b>R\$</b> | 0,00              |           |                   |
| Total Itens.: 1<br>Status: Digitação     |                           |             |                 | 😢 - 👔                        | 1               | 1,50              |           |                   |
| Usuario: FUTURA                          |                           |             |                 |                              |                 |                   |           |                   |
| Vendedor:<br>Represen:                   |                           |             | Mini In         | ОК -Е                        | HEIRO           | 1,50              |           |                   |
| Transp. :                                |                           |             |                 |                              | .0              | 1 50              |           |                   |
| Tipo : VENDA<br>Ficha :                  |                           |             |                 | 14                           | <b>J</b> O      | 1,50              |           |                   |
|                                          |                           |             |                 |                              |                 |                   |           |                   |
|                                          |                           |             |                 |                              |                 |                   |           |                   |
|                                          |                           |             |                 |                              |                 |                   |           |                   |
|                                          |                           |             |                 |                              |                 |                   |           |                   |
|                                          | Cliente                   |             |                 |                              |                 |                   |           |                   |
| 🛛 🖊 🚺 🚺                                  | 13 CO                     | SUMIDOR     |                 |                              |                 |                   |           |                   |
| Fone: (19) 3463-1212 /<br>(11) 3227-8984 | PEDIDO: 26                | 603         | TOTAL R\$       | 1,50                         |                 |                   |           |                   |
|                                          |                           |             | SELECIONE       | <b>O TIPO DE IMPRE</b>       | SSAO            |                   |           |                   |

O erro acima ocorre quando o cabo USB do equipamento SAT não esta devidamente conectado ao computador. Abaixo, segue uma imagem mostrando a forma correta em que os cabos deverão estar conectados e quais suas funções:

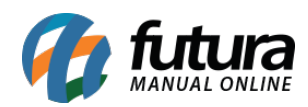

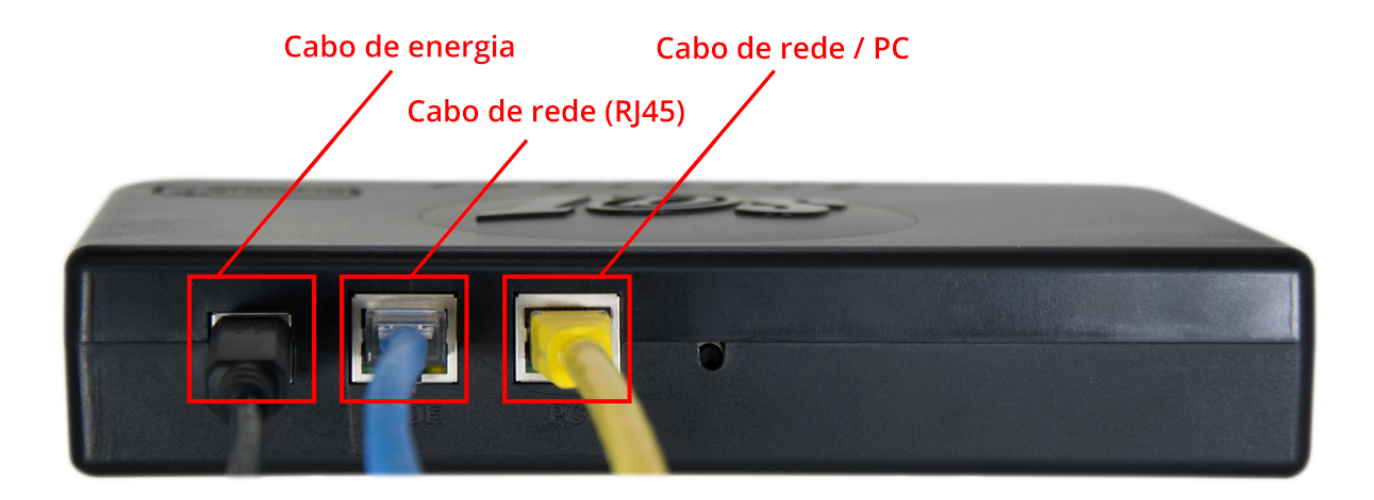

- **Cabo de Energia**: O cabo de energia deve estar conectado ao aparelho SAT e a outra ponta que se trata de uma entrada USB, deverá estar conectada ao computador;
- Cabo de Rede (Rj45): Neste plug, conecte o cabo que será conectado a rede de internet;
- Cabo de rede/PC: Neste plug, conecte um segundo cabo de rede que deverá estar conectado ao computador e ao equipamento SAT;

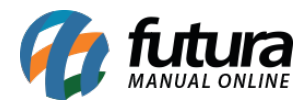

## • Erro Número 02/Informação:

Ao finalizar uma venda e o cupom fiscal não seja emitido através da mini-impressora, verifique se o cabo USB que sai da mini-impressora está conectado na porta USB do computador. Caso não esteja, conecte e todos os cupons serão impressos automaticamente.

**OBS:** Este procedimento não gera erros/validações visuais!

## • Erro Número 03/Informação:

Caso o cabo de rede não esteja conectado, ou por algum motivo não haja conexão com a internet, os cupons serão emitidos e o SAT manterá os arquivos armazenados para que no momento que houver conexão com a internet, os dados sejam enviados ao SEFAZ.

**OBS:** Este procedimento não gera erros/validações visuais;

#### • Erro Número 04:

SAT Desativado! - Número de Serie informado não bate com o número de série do equipamento ! Nro. De série 900004453

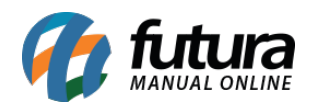

| 9999 - Sistema de PDV - Versao               | : 2.0 - Release:2017.12.3 | 1.604      |                                        |                                               | [                                       | F12 - Ajuda | Trocar de Usuario | Minimizar | Finalizar Sistema |
|----------------------------------------------|---------------------------|------------|----------------------------------------|-----------------------------------------------|-----------------------------------------|-------------|-------------------|-----------|-------------------|
|                                              | Codigo                    | Qt         | de VI. Unit.                           |                                               |                                         |             |                   |           |                   |
| 1000                                         |                           |            |                                        |                                               |                                         |             |                   |           |                   |
|                                              | BORRACHA                  |            | R                                      | \$ 1,50                                       |                                         |             |                   |           |                   |
| <b>futura</b>                                | Codigo Refere             | 8          | Finaliz                                | ar Venda - [ESC]                              | para cancelar                           |             |                   |           |                   |
| INFORMACOES GERAIS<br>Usuario Caixa          |                           | Form       |                                        | uarde li                                      | norimindi                               |             | 1,50              |           |                   |
| FUTURA 987                                   |                           | Desconto : |                                        |                                               | nprintina (                             | s           | 0,00              |           |                   |
| TABELA                                       |                           | Acrescimo  | 0.00%                                  | 1                                             | - · · · · · ST:                         | R\$         | 0,00              |           |                   |
| Data - Hora<br>31/03/2017 - 14:45:47         |                           | Acrescino  | Selecio                                | ona impressora -                              | [ESC] para Sair                         | ×           | 0,00              |           |                   |
| INFORMACOES DO PEDIDO<br>Emissao: 31/03/2017 |                           | A PAGAR    | R                                      |                                               |                                         |             | 0,00              |           |                   |
| Total Qtde.: 1,00<br>Total Itens.: 1         |                           | L          | Sat Desativado! -<br>de serie do equip | Numero de Serie info<br>amento ! Nro. de Seri | rmado nao bate com o nu<br>e: 900004453 | umero       | 4.50              |           |                   |
| Status: Digitação                            |                           |            |                                        |                                               |                                         |             | 1,50              |           |                   |
| Vendedor:                                    |                           |            |                                        |                                               |                                         | ОК          | 1,50              |           |                   |
| Represen:<br>Transp. :                       |                           |            |                                        | 10                                            |                                         |             | 1.50              |           |                   |
| Tipo : VENDA                                 |                           |            |                                        |                                               | ray0                                    |             | 1,50              |           |                   |
| Ficha :                                      |                           |            |                                        |                                               |                                         |             |                   |           |                   |
|                                              |                           |            |                                        |                                               |                                         |             |                   |           |                   |
|                                              |                           |            |                                        |                                               |                                         |             |                   |           |                   |
|                                              |                           |            |                                        |                                               |                                         |             |                   |           |                   |
|                                              | Cliente                   |            |                                        |                                               |                                         |             |                   |           |                   |
|                                              | 13 CON                    | ISUMIDOR   |                                        |                                               |                                         |             |                   |           |                   |
| Fone: (19) 3463-1212 /<br>(11) 3227-8984     | PEDIDO: 271               | L03        | TOTAL R\$                              |                                               | 1,50                                    |             |                   |           |                   |
|                                              |                           |            | SELECION                               | IE O TIPO D                                   | <b>DE IMPRESSA</b>                      | 0           |                   |           |                   |

Este erro ocorre quando o número de série informado no *Cadastro do SAT* está incorreto.

Para solucionar este erro, digite o **atalho Alt+G** no **Futura PDV**, clique na aba **SAT** e em seguida no botão **Cadastro do SAT**, conforme mostra imagem abaixo:

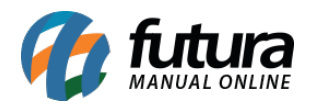

| 9999 - Sistema de PDV - '   | Versao: 2.0 - Release:2017. | 12.31.604              |                     |                |            |                    | F12 - Ajud  | a Troca | ar de Usuario | Minimizar          | Finalizar Sistema |
|-----------------------------|-----------------------------|------------------------|---------------------|----------------|------------|--------------------|-------------|---------|---------------|--------------------|-------------------|
|                             | Codigo                      |                        | Qtde                | VI. Unit.      |            |                    |             |         |               |                    |                   |
|                             |                             |                        |                     |                |            |                    |             |         |               |                    |                   |
|                             |                             |                        |                     | Cadastro - SAT | Equipament | o - [Esc] para sa  | iir         |         |               |                    |                   |
|                             | F2 Novo F3 Edit             | tar F10 Gravar         | Cancelar            |                |            |                    |             |         |               |                    |                   |
| futura                      |                             | 103                    |                     |                |            | Configuração de Re | de          |         |               |                    |                   |
| SISTEMA                     | Codigo:                     | 10                     |                     |                |            | Tipo:              | ETHE        | ♥ Us    | suario:       |                    |                   |
| TNEORMACOES GER             | Empresa:                    | 1 👒                    | EMPRESA TESTE LTDA  | •              |            | Wifi SSID:         |             | Se      | enha:         |                    |                   |
| Usuario                     | Modelo:                     | Kryptus 🗸              |                     |                |            | Wifi Seguranca:    | NONE        | V Dr.   | Na            | io usa             | 5                 |
| FUTURA                      | Codigo de Ativacao:         | 99999999               |                     |                |            | will begaranea.    |             |         | UNY.          |                    |                   |
| Tabela de Preco :<br>TABELA | Tipo de Certificado:        | ChaveACEmp 🗸           |                     |                |            | win Senna:         | DUCD        | Pri     | oxy IP:       |                    |                   |
| Data - Hora                 | Assinatura AC:              | SGR-SAT SISTEMA DE GES | TAO E RETAGUARDA DO | D SAT          |            | LAN:               | DHCP        | Pri     | oxy Porta:    |                    |                   |
| 31/03/2017 - 14:4           |                             |                        |                     |                |            | IP:                | 512 A       | Pro     | oxy Usuario:  |                    |                   |
| INFORMACOES DO PI           |                             |                        |                     |                |            | Mascara:           |             | Pro     | oxy Senha:    |                    |                   |
| Total Qtde.:                |                             |                        |                     |                |            | Gateway:           |             |         | Capturar Co   | nfiguracao de Rede |                   |
| Total Itens.:               | Numero de Coriou            | 900004453              |                     |                |            | DNS Preferencial:  |             |         | Enviar C      | onfiguracao Sat    |                   |
| Status:                     | Numero de Sene.             | Producto V             |                     |                |            | DNS Alternativo:   | 104 10      |         |               |                    |                   |
| Vendedor:                   | Ambiente:                   | FIOLOCAU               |                     |                |            |                    |             |         |               |                    |                   |
| Represen:                   | CFE Versao Dados:           |                        |                     |                |            |                    |             |         |               |                    |                   |
| Transp. :                   | Log Pasta:                  | C:\FUTURA              |                     |                |            |                    |             |         |               |                    |                   |
| Ficha :                     | SAT Modelo de Uso:          | Exclusivo 🗸            |                     |                |            |                    |             |         |               |                    |                   |
|                             | CNPJ Software House:        | 16.716.114/0001-72     |                     |                |            |                    |             |         |               |                    |                   |
|                             | Certificado Nro. Serie:     | 7485A3455C7D2F8C48032  | ACD55F203A7         |                | 3          |                    |             |         |               |                    |                   |
|                             | Modelo SAT:                 | Cded 🗸                 |                     |                |            |                    |             |         |               |                    |                   |
|                             | Patch DLL:                  | C:\Futura\SAT.dll      |                     |                | 0          |                    |             |         |               |                    |                   |
|                             | Codigo do Produto:          | ID 🗸                   |                     |                |            |                    |             |         |               |                    |                   |
| Cha                         |                             |                        |                     |                |            |                    |             |         |               |                    |                   |
| 1 Martu                     |                             |                        |                     |                | _          |                    |             | _       | _             |                    |                   |
| Fone: (19) 3463-121         |                             |                        | TOTA                | De             |            |                    |             |         |               |                    |                   |
| (11) 3227-8984              | PEDIDO:                     |                        | TOTA                |                |            |                    |             |         |               |                    |                   |
|                             |                             |                        | CAIXA FECH          | 1ADO - Digi    | ite um P   | roduto pa          | ra Abrir ou | F2      |               |                    |                   |

Preencha o campo *Número de Série* com a numeração que se encontra abaixo do aparelho, desconsiderando o zero inicial (caso tenha) e os números após o traço, por exemplo: 0004453-71, o código inserido no *Futura PDV* será "4453", conforme mostra a imagem abaixo:

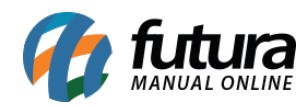

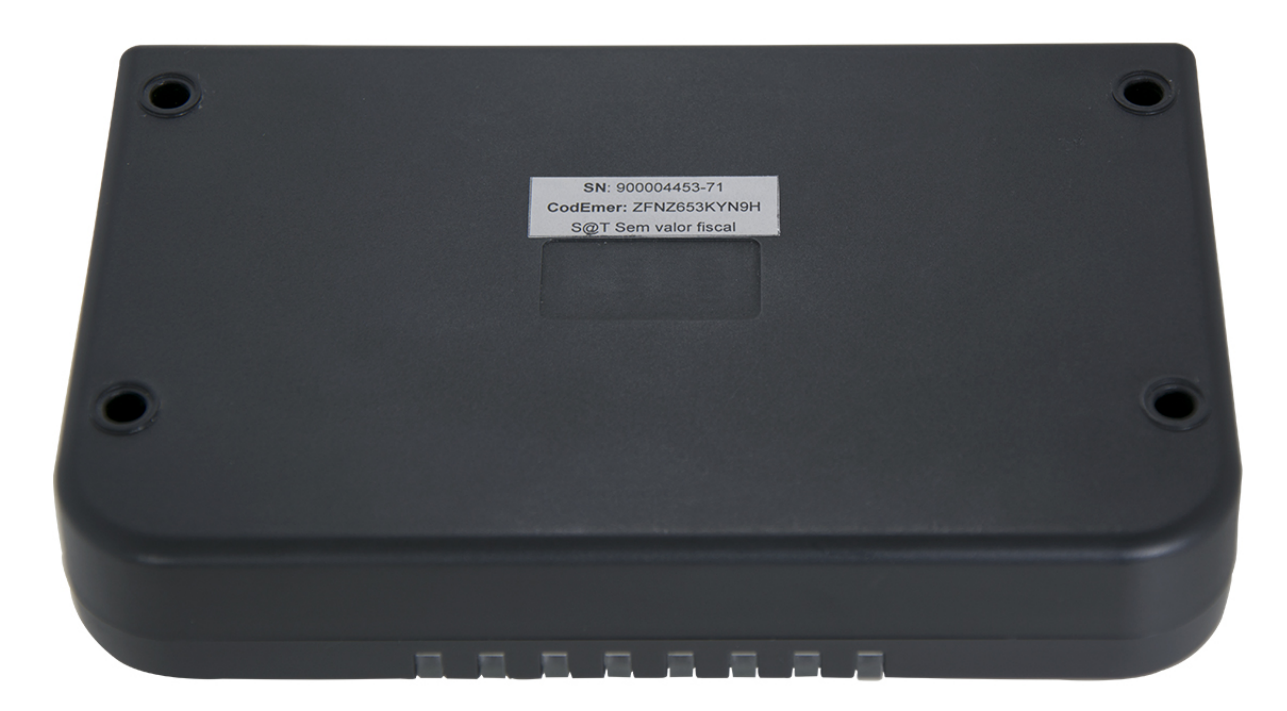

# • Erro Número 05/Informação:

As luzes do SAT indicam quais os problemas ocorridos, segue abaixo luzes do equipamento e suas principais funções:

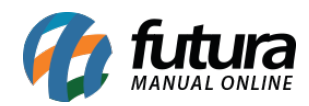

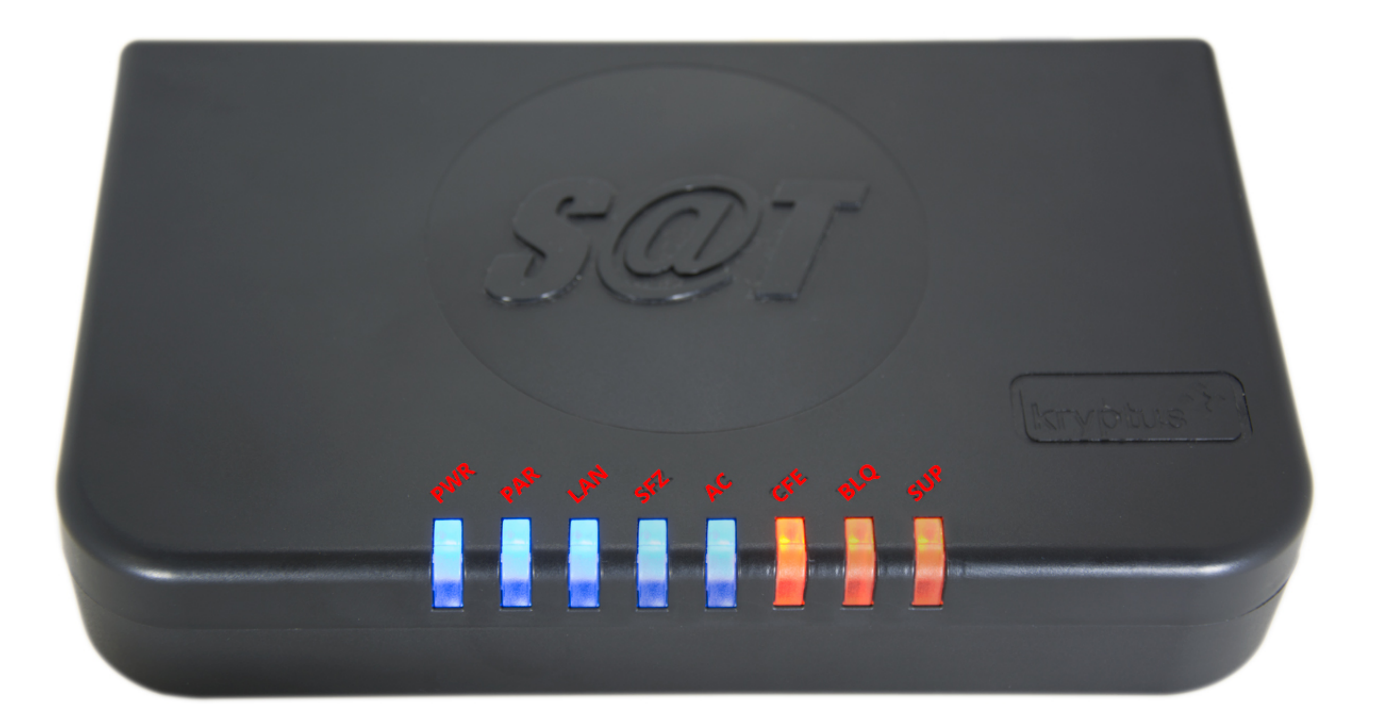

PWR - Significa que o equipamento está ligado corretamente na energia;

- PAR Informa se os arquivos de configuração foram carregados corretamente;
- LAN Indica a comunicação com sua rede local;
- SEFAZ Indica se o aparelho está comunicando com a SEFAZ;

AC - Indica o momento em que o equipamento está trocando informações com o sistema Futura PDV;

- **CFE** Indica se existe algum cupom fiscal eletrônico pendente de envio para a SEFAZ;
- BLQ Indica o bloqueio do equipamento pela SEFAZ ou outros tipos de bloqueios;
- **SUP** Informa que o equipamento precisa de suporte. Neste caso, deve-se contatar o Suporte Técnico da marca do **SAT,** no exemplo utilizado a **Kryptus**;

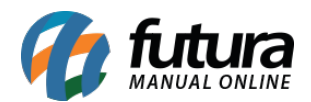

**OBS:** Vale lembrar que quando as luzes estiverem **fixas** em **AZUL**, significa que funcionamento do equipamento está correto. Quando estiverem **piscando** em **AZUL**, significa que o equipamento está tentando conexão. Luzes em **VERMELHO** é sinal de alerta, atente-se sempre as cores!

#### • Erro Número 06:

| 9999 - Sistema de PDV - Versao | : 2.0 - Release:2017.12.3 | 31.604      |                                       |                                               | F12 - Ajuda | Trocar de Usuario | Minimizar | Finalizar Sistema |
|--------------------------------|---------------------------|-------------|---------------------------------------|-----------------------------------------------|-------------|-------------------|-----------|-------------------|
|                                | Codigo                    | Qtde        | VI. Unit.                             |                                               |             |                   |           |                   |
|                                |                           |             |                                       |                                               |             |                   |           |                   |
|                                | воррасна                  |             | D¢ 1                                  | 50                                            |             |                   |           |                   |
|                                | DORRACIIA                 |             | κφ 1                                  | ,50                                           |             |                   |           |                   |
| <del>ព្រុណ្</del> ត្ត          | Codigo Refere             |             | Finalizar Ver                         | nda - [ESC] para cancelar                     |             |                   |           |                   |
|                                |                           | Forma (     |                                       |                                               |             | 1 50              |           |                   |
| INFORMACOES GERAIS             |                           |             | A A A A A A A A A A A A A A A A A A A | rdo Imprimind                                 | 6           | 1,50              |           |                   |
| FUTURA 987                     |                           |             | Ayuai                                 |                                               | U           | 0.00              |           |                   |
| Tabela de Preco :              |                           | Desconto :  |                                       |                                               | \$          | 0,00              |           |                   |
| Data - Hora                    |                           | Acrescimo : | 0,00% Calasiana im                    | ST                                            | : R\$       | 0,00              |           |                   |
| 31/03/2017 - 15:09:54          |                           |             | Seleciona in                          | pressora - [ESC] para Sair                    | R\$         | 0,00              |           |                   |
| INFORMACOES DO PEDIDO          |                           |             |                                       |                                               |             | 0.00              |           |                   |
| Emissao: 31/03/2017            |                           | A PAGAR R\$ |                                       |                                               | R\$         | 0,00              |           |                   |
| Total Itens.: 1                |                           |             | Erro Ao Envia CF                      | -E :<br>o e igual ao CNPI do Documento Fisca! |             |                   |           |                   |
| Status: Digitação              |                           |             |                                       |                                               |             | 1,50              |           |                   |
| Usuario: FUTURA                |                           |             |                                       |                                               |             |                   |           |                   |
| Vendedor:                      |                           |             |                                       | OK                                            |             | 1,50              |           |                   |
| Represen:<br>Transp. :         |                           |             |                                       |                                               |             |                   |           |                   |
| Tipo : VENDA                   |                           |             |                                       | ray0                                          |             | 1,50              |           |                   |
| Ficha :                        |                           |             |                                       |                                               |             |                   |           |                   |
|                                |                           |             |                                       |                                               |             |                   |           |                   |
|                                |                           |             |                                       |                                               |             |                   |           |                   |
|                                |                           |             |                                       |                                               |             |                   |           |                   |
|                                |                           |             |                                       |                                               |             |                   |           |                   |
|                                |                           |             |                                       |                                               |             |                   |           |                   |
|                                | Cliente                   |             |                                       |                                               |             |                   |           |                   |
| 12 futura                      | 13 CO                     | NSUMIDOR    |                                       |                                               |             |                   |           |                   |
| SISTEMAS                       |                           |             |                                       | 1.50                                          |             |                   |           |                   |
| (11) 3227-8984                 | PEDIDO: 27                | 603         | IOTAL RS                              |                                               |             |                   |           |                   |
|                                |                           |             | SELECIONE O                           | <b>TIPO DE IMPRESSA</b>                       | 0           |                   |           |                   |

Erro ao enviar CF-E: CNPJ do SAT, não é igual ao CNPJ do Documento Fiscal!

Este erro ocorre quando o CNPJ informado no cadastro do SAT difere do CNPJ do aparelho.

Para corrigir o erro, digite o **atalho Alt+G** no **Futura PDV**, clique na aba **SAT** e em seguida no botão **Cadastro do SAT**, conforme mostra imagem abaixo:

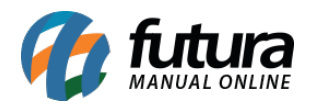

| 9999 - Sistema de PDV - '                                                                                                    | Versao: 2.0 - Release:2017. | 12.31.604              |                      |                |             |                    | F12 - Ajuda    | Trocar de Usuari | o Minimizar          | Finalizar Sistema |
|----------------------------------------------------------------------------------------------------|-----------------------------|------------------------|----------------------|----------------|-------------|--------------------|----------------|------------------|----------------------|-------------------|
|                                                                                                    | Codigo                      |                        | Qtde                 | VI. Unit.      |             |                    |                |                  |                      |                   |
|                                                                                                    |                             |                        |                      |                |             |                    |                |                  |                      |                   |
|                                                                                                    |                             |                        |                      | Cadastro - SAT | Equipamento | o - [Esc] para sa  | iir            |                  |                      |                   |
|                                                                                                    | F2 Novo F3 Edi              | tar F10 Gravar         | Cancelar             |                |             |                    |                |                  |                      |                   |
| futura                                                                                                    | Culture                     | 10                     | 3                    |                |             | Configuração de Re | de             |                  |                      |                   |
| SISTEMA                                                                                                    | Codigo:                     | 10                     |                      |                |             | Tipo:              | ETHE V         | Usuario:         |                      |                   |
| INFORMACOES GER                                                                                                    | Empresa:                    | - Ca                   | EMPRESA TESTE LIDA   | <b>K</b>       |             | Wifi SSID:         |                | Senha:           |                      |                   |
| Usuario                                                                                                    | Modelo:                     | Nrypius 🗸              |                      |                |             | Wifi Seguranca:    | NONE           | Proxy:           | Nao usa              |                   |
| FUTURA                                                                                                    | Codigo de Ativacao:         | 33333333               |                      |                |             | Wifi Senha:        |                | Proxy IP:        |                      | - I               |
| TABELA                                                                                                    | Tipo de Certificado:        | ChaveACEmp v           |                      |                |             | LAN-               | DHCP           | Proxy Porta:     |                      |                   |
| Data - Hora                                                                                                    | Assinatura AC:              | SGR-SAT SISTEMA DE GES | STAO E RETAGUARDA DO | D SAT          |             | DAIL.              |                | Proxy Porta.     |                      |                   |
| 31/03/2017 - 14:4<br>INFORMACOFS DO PI                                                                                                    |                             |                        |                      |                |             | 19:                |                | Proxy Usuano:    |                      |                   |
| Emissao:                                                                                                    |                             |                        |                      |                |             | Mascara:           |                | Proxy Senha:     |                      |                   |
| Total Qtde.:                                                                                                    |                             |                        |                      |                |             | Gateway:           |                | Capturar         | Configuracao de Rede |                   |
| Iotal Itens.:<br>Status:                                                                                                    | Numero de Serie:            | 900004453              | ]                    |                |             | DNS Preferencial:  | 1.0 1          | Enviar           | Configuracao Sat     |                   |
| Usuario:                                                                                                    | Ambiente:                   | Producao 🗸             |                      |                |             | DNS Alternativo:   | 1.1.1          |                  |                      |                   |
| Vendedor:                                                                                                    | CFE Versao Dados:           |                        |                      |                |             |                    |                |                  |                      |                   |
| Transp. :                                                                                                    | Log Pasta:                  | C:\FUTURA              |                      |                | 0           |                    |                |                  |                      |                   |
| Tipo :                                                                                                    | SAT Modelo de Liso:         | Exclusivo 🗸            |                      |                |             |                    |                |                  |                      |                   |
| Ficha :                                                                                                    | CNP1 Software House:        | 16.716.114/0001-72     | 1                    |                |             |                    |                |                  |                      |                   |
|                                                                                                    | Contificade Nrs. Sorial     | 7485A3455C7D2F8C4B03   | ACD55F203A7          |                | Q           |                    |                |                  |                      |                   |
|                                                                                                    | ceruncado nilo. Serie.      | Cded v                 | 1                    |                |             |                    |                |                  |                      |                   |
|                                                                                                    | Modelo SAT:                 | Culeutura ISAT dil     | 1                    |                |             |                    |                |                  |                      |                   |
|                                                                                                    | Cadina da Dradutas          |                        | 1                    |                |             |                    |                |                  |                      |                   |
|                                                                                                    | Codigo do Produto:          | UD V                   |                      |                |             |                    |                |                  |                      |                   |
| in the second second se |                             |                        |                      |                |             |                    |                |                  |                      |                   |
| SISTER                                                                                                    | WAS                         |                        |                      |                |             |                    |                |                  |                      |                   |
| Fone: (19) 3463-121<br>(11) 3227-8984                                                                                                    | PEDIDO:                     |                        | ΤΟΤΑ                 | L R\$          |             |                    |                |                  |                      |                   |
|                                                                                                    |                             |                        | CAIXA FECH           | IADO - Digi    | ite um P    | roduto pa          | ra Abrir ou F2 | 2                |                      |                   |

## • Erro Número 07:

PVD. Exe parou de Funcionar

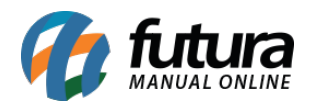

| 9999 - Sistema de PDV - Versao                                        | : 2.0 - Release:2017.12.3 | 1.604       |                           |                                 | F12 - Ajuda     | Trocar de Usuario | Minimizar | Finalizar Sistema |
|-----------------------------------------------------------------------|---------------------------|-------------|---------------------------|---------------------------------|-----------------|-------------------|-----------|-------------------|
|                                                                       | Codigo                    | Qtde        | VI. Unit.                 |                                 |                 |                   |           |                   |
|                                                                       |                           |             |                           |                                 |                 |                   |           |                   |
| <b>6</b>                                                              | BORRACHA                  |             | R\$ 1,                    | 50                              |                 |                   |           |                   |
| futura<br>STSTEMAS                                                    | Codigo Refere             |             | Finalizar Ven             | da - [ESC] para cancelar        |                 |                   |           |                   |
| INFORMACOES GERAIS<br>Usuario Caixa<br>FUTURA 987                     |                           | Forma (     |                           | r <b>de Imprimin</b><br>PDV.exe | do              | <b>1,50</b>       |           |                   |
| Tabela de Preco :<br>TABELA<br>Data - Hora                            |                           | Acrescimo : | PDV.exe parou de fu       | incionar                        | R\$             | 0,00              |           |                   |
| 31/03/2017 - 15:15:38<br>INFORMACOES DO PEDIDO<br>Emissao: 31/03/2017 |                           | A PAGAR R\$ | O Windows está verificano | do uma solução para o problema. | 0,00 <b>R\$</b> | 0,00              |           |                   |
| Total Qtde.: 1,00<br>Total Itens.: 1<br>Status: Digitação             |                           |             |                           | Cancelar                        |                 | 1,50              |           |                   |
| Vendedor:<br>Represen:                                                |                           |             |                           | SAT CF-E                        | IEIRO           | 1,50              |           |                   |
| Transp. :<br>Tipo : VENDA<br>Ficha :                                  |                           |             |                           | Page                            | D               | 1,50              |           |                   |
|                                                                       |                           |             |                           |                                 |                 |                   |           |                   |
|                                                                       | Cliente<br>13 CON         | ISUMIDOR    | _                         |                                 |                 |                   |           |                   |
| Fone: (19) 3463-1212 /<br>(11) 3227-8984                              | PEDIDO: 283               | 303 TO      | TAL RS                    | 1,50                            |                 |                   |           |                   |

Este erro ocorre quando o campo *Modelo SAT*, esta incorreto no cadastro.

Para corrigir o erro, digite o atalho **Alt+G** no **Futura PDV**, clique na aba **SAT** e em seguida no botão **Cadastro do SAT**, conforme mostra imagem abaixo:

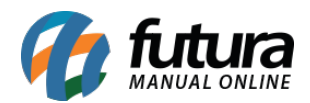

| 9999 - Sistema de PDV - 1        | Versao: 2.0 - Release:2017.: | 12.31.604              |                     |                |             |                    | F12 - Ajuda    | Trocar de Usua | rio Minimizar        | Finalizar Sistema |
|----------------------------------|------------------------------|------------------------|---------------------|----------------|-------------|--------------------|----------------|----------------|----------------------|-------------------|
|                                  | Codigo                       |                        | Qtde                | VI. Unit.      |             |                    |                |                |                      |                   |
|                                  |                              |                        |                     |                |             |                    |                |                |                      |                   |
|                                  |                              |                        |                     | Cadastro - SAT | Equipamento | o - [Esc] para sa  | ir             |                |                      |                   |
|                                  | F2 Novo F3 Edit              | F10 Gravar             | Cancelar            |                |             |                    |                |                |                      |                   |
| TUTUR                            | Codigo:                      | 103                    |                     |                |             | Configuração de Re | ede            |                |                      |                   |
| 37312                            | Empresa:                     | 1 🔍                    | EMPRESA TESTE LTDA  |                |             | Tipo:              | ETHE           | Usuario:       |                      |                   |
| INFORMACOES GER                  | Modelo:                      | Krvptus 🗸              | ]                   |                |             | Wifi SSID:         |                | Senha:         |                      |                   |
| Usuario                          | Codice de Attraces           | 99999999               |                     |                |             | Wifi Seguranca:    | NONE           | Proxy:         | Nao usa              | ~                 |
| Tabela de Preco :                | Codigo de Auvacao:           | ChaveACEmp M           |                     |                |             | Wifi Senha:        |                | Proxy IP:      |                      |                   |
| TABELA                           | Tipo de Certificado:         |                        |                     |                |             | LAN:               | DHCP V         | Proxy Porta:   |                      |                   |
| Data - Hora<br>31/03/2017 - 15:1 | Assinatura AC:               | SGR-SAT SISTEMA DE GES | TAO E RETAGUARDA DO | JSAT           |             | IP:                | 1              | Proxy Usuario  |                      |                   |
| INFORMACOES DO PI                |                              |                        |                     |                |             | Maccara            | 202.2          | Provy Senhar   |                      |                   |
| Emissao:                         |                              |                        |                     |                |             | Cabauau            |                | Conturner      | Configuração do Bodo |                   |
| Total Qtde.:                     |                              |                        |                     |                |             | Gateway:           |                | Captural       | comiguiacao de Rede  |                   |
| Status:                          | Numero de Serie:             | 900004453              |                     |                |             | DNS Preferencial:  |                | Envia          | r Configuracao Sat   |                   |
| Usuario:                         | Ambiente:                    | Producao 🗸 🗸           |                     |                |             | DNS Alternativo:   |                |                |                      |                   |
| Vendedor:                        | CFE Versao Dados:            |                        |                     |                |             |                    |                |                |                      |                   |
| Transp.:                         | Log Pasta:                   | C:\FUTURA              |                     |                | 0           |                    |                |                |                      |                   |
| Tipo :                           | SAT Modelo de Uso:           | Exclusivo 🗸            |                     |                |             |                    |                |                |                      |                   |
| Ficha :                          | CNP1 Software House:         | 16.716.114/0001-72     |                     |                |             |                    |                |                |                      |                   |
|                                  | Certificado Nro. Serie:      | 7485A3455C7D2F8C48032  | ACD55F203A7         |                | Q           |                    |                |                |                      |                   |
|                                  | Modelo SAT:                  | Cded 🗸                 |                     |                | (لچت        |                    |                |                |                      |                   |
|                                  | Patch DLL:                   | C:\Futura\SAT.dll      |                     |                | 6           |                    |                |                |                      |                   |
|                                  | Codigo do Produto:           | TD V                   | 1                   |                | رنگ         |                    |                |                |                      |                   |
|                                  |                              |                        |                     |                |             |                    |                |                |                      |                   |
| 🚺 🚺 🚺                            |                              |                        |                     |                |             |                    |                |                |                      |                   |
| Fone: (19) 3463-121              |                              |                        | TOTA                |                |             |                    |                |                |                      |                   |
| (11) 3227-8984                   | PEDIDO:                      |                        | IUIA                |                |             |                    |                |                |                      |                   |
|                                  |                              |                        | CAIXA FECH          | 1ADO - Digi    | ite um Pi   | roduto pa          | ra Abrir ou F2 |                |                      |                   |

## • Erro Número 08:

06010 - Rejeição: Valor total do CF-e SAT supera o máximo permitido no arquivo de parametrização de uso.

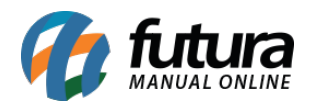

| 9999 - Sistema de PDV - Versao           | : 2.0 - Release:2017.12.3           | 1.604       |                         |                                                          | F12 - Ajuda | a Trocar de Usuario | Minimizar | Finalizar Sistema |
|------------------------------------------|-------------------------------------|-------------|-------------------------|----------------------------------------------------------|-------------|---------------------|-----------|-------------------|
|                                          | Codigo                              | Qtde        | VI. Unit.               |                                                          |             |                     |           |                   |
|                                          |                                     |             |                         |                                                          |             |                     |           |                   |
|                                          | SEQUILHO                            |             | R\$ 30.00               | D,00                                                     |             |                     |           |                   |
| futura                                   | Codigo Refere<br>2100002016554 1003 |             | Finalizar Ve            | nda - [ESC] para cancelar                                |             |                     |           |                   |
|                                          |                                     | Forma       |                         |                                                          | 2           | 0 000 00            |           |                   |
| Usuario Caixa                            |                                     |             |                         | rde Imprimina                                            | da 📕        | 0.000,00            |           |                   |
| FUTURA 987                               |                                     | Desconto :  | · igua                  |                                                          | s           | 0,00                |           |                   |
| TABELA                                   |                                     | Desconto.   | 0.000                   | T tal Valor S                                            | T. D¢       | 0.00                |           |                   |
| Data - Hora<br>31/03/2017 - 15:32:47     |                                     | Acrescimo : |                         |                                                          | ×           | 0.00                |           |                   |
| INFORMACOES DO PEDIDO                    |                                     |             |                         |                                                          |             | 0,00                |           |                   |
| Emissao: 31/03/2017<br>Total Otde.: 1.00 |                                     | A PAGAR F   | 06010 - Rejeicao: Valor | total do CF-e-SAT supera o maximo pe                     | ermitido    | 0,00                |           |                   |
| Total Itens.: 1                          |                                     | <u> </u>    | Erro Estendido :1409-R  | izacao de Uso<br>ejeicao: Valor total do CF-e-SAT supera | 10          | 0 000 00            |           |                   |
| Status: Digitação<br>Usuario: FUTURA     |                                     |             | maximo permitido no     | arquivo de Parametrizacao de Uso                         |             | 0.000,00            |           |                   |
| Vendedor:                                |                                     |             |                         | IT.                                                      |             | 30000.00            |           |                   |
| Represen:<br>Transp.:                    |                                     |             |                         |                                                          | ок          |                     |           |                   |
| Tipo : VENDA                             |                                     |             |                         | rayu                                                     | 3           | 0000,00             |           |                   |
| Ficha :                                  |                                     |             |                         |                                                          |             |                     |           |                   |
|                                          |                                     |             |                         |                                                          |             |                     |           |                   |
|                                          |                                     |             |                         |                                                          |             |                     |           |                   |
|                                          |                                     |             |                         |                                                          |             |                     |           |                   |
|                                          |                                     |             |                         |                                                          |             |                     |           |                   |
|                                          | Cliente<br>13 COI                   | SUMIDOR     |                         |                                                          |             |                     |           |                   |
| Fone: (19) 3463-1212 /<br>(11) 3227-8984 | PEDIDO: 29                          | 003         | TOTAL R\$               | 30.000,00                                                |             |                     |           |                   |
|                                          |                                     |             | SELECIONE O             | TIPO DE IMPRESS                                          | AO          |                     |           |                   |

Esta rejeição ocorre quando o valor da venda efetuada através do SAT ultrapassa de R\$10.000,00, pois o equipamento é parametrizado para autorizar vendas no máximo até este valor. Portanto, quando este valor é ultrapassado, o sistema não permite a finalização e emissão do cupom via **SAT**.

### • Erro Número 09:

Ocorreu o seguinte erro: TexecptionRecursoNãoDisponivel Equipamento SAT não configurado neste terminal!

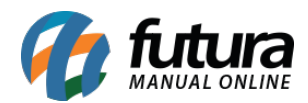

| 9999 - Sistema de PDV - Versao           | : 2.0 - Release:2017.12.31 | 1.604       |            |               |                  |                          | F12 - Ajuda | Trocar de Usuario | Minimizar | Finalizar Sistema |
|------------------------------------------|----------------------------|-------------|------------|---------------|------------------|--------------------------|-------------|-------------------|-----------|-------------------|
|                                          | Codigo                     | Qte         | de v       | VI. Unit.     |                  |                          |             |                   |           |                   |
|                                          |                            |             |            |               |                  |                          |             |                   |           |                   |
|                                          | BORRACHA                   |             |            | R\$           | 1,50             |                          |             |                   |           |                   |
| futura                                   | Codigo Refere              |             |            | Finalizar     | Venda - [ES      | ] para cancelar          |             |                   |           |                   |
| INFORMACOES GERAIS                       |                            | Form        | na de Paga | mento         |                  | SubTota                  | ıl          | 1,50              |           |                   |
| Usuario Caixa<br>FUTURA 987              |                            |             |            |               |                  |                          |             |                   |           |                   |
| Tabela de Preco :                        |                            | Desconto :  | 0,00%      | R\$           | 0,00             | IPI :                    | R\$         | 0,00              |           |                   |
| Data - Hora                              |                            | Acrescimo : | 0,00%      | R\$           | Seleciona ir     | al Valor ST              | r: R\$      | 0,00              |           |                   |
| 31/03/2017 - 15:22:33                    |                            |             |            |               | Erro             | 101033                   | × R\$       | 0,00              |           |                   |
| Emissao: 31/03/2017                      |                            | A PAGAR     | R\$        |               |                  |                          | RŚ          | 0,00              |           |                   |
| Total Qtde.: 1,00                        |                            | L           |            | Ocorreu o seg | uinte erro: TExc | eptionRecursoNaoDisponiv | rel         |                   |           |                   |
| Status: Digitação                        |                            |             |            | Equipamento   | SAT nao config   | urado neste terminal!    |             | 1,50              |           |                   |
| Usuario: FUTURA                          |                            |             |            |               |                  |                          |             |                   |           |                   |
| Vendedor:<br>Represen:                   |                            |             |            |               |                  | OI                       | <u> </u>    | 1,50              |           |                   |
| Transp. :                                |                            |             |            | 2             |                  | Pago                     |             | 1.50              |           |                   |
| Ficha :                                  |                            |             |            |               |                  | ·····                    |             | -/00              |           |                   |
|                                          |                            |             |            |               |                  |                          |             |                   |           |                   |
|                                          |                            |             |            |               |                  |                          |             |                   |           |                   |
|                                          |                            |             |            |               |                  |                          |             |                   |           |                   |
|                                          |                            |             |            |               |                  |                          |             |                   |           |                   |
|                                          | Cliente                    |             |            |               |                  |                          |             |                   |           |                   |
|                                          | 13 CON                     | SUMIDOR     |            |               |                  |                          |             |                   |           |                   |
| Fone: (19) 3463-1212 /<br>(11) 3227-8984 | PEDIDO: 286                | 503         | TOTAL      | R\$           |                  | 1,50                     |             |                   |           |                   |
|                                          |                            |             | SEL        | ECIONE        | <b>O TIPO</b>    | DE IMPRESS               | 40          |                   |           |                   |

Este erro ocorre quando o campo **SAT Modelo de Uso**, esta incorreto no cadastro.

Para corrigir o erro, digite o atalho **Alt+G** no **Futura PDV**, clique na aba **SAT** e em seguida no botão **Cadastro do SAT**, conforme mostra imagem abaixo:

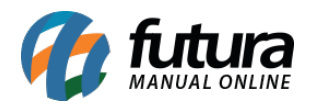

| 9999 - Sistema de PDV - '   | Versao: 2.0 - Release:2017. | 12.31.604              |                     |                |             |                    | F12 - Ajuda   | Trocar de Usuario | Minimizar           | Finalizar Sistema |
|-----------------------------|-----------------------------|------------------------|---------------------|----------------|-------------|--------------------|---------------|-------------------|---------------------|-------------------|
|                             | Codigo                      |                        | Qtde                | VI. Unit.      |             |                    |               |                   |                     |                   |
|                             |                             |                        |                     |                |             |                    |               |                   |                     |                   |
|                             |                             |                        |                     | Cadastro - SAT | Equipamento | o - [Esc] para sa  | ir            |                   |                     |                   |
|                             | F2 Novo F3 Edi              | tar F10 Gravar         | Cancelar            |                |             |                    |               |                   |                     |                   |
| futura                      | Cutary                      | 103                    |                     |                |             | Configuração de Re | de            |                   |                     |                   |
| SISTEMA                     | Codigo:                     | 10                     |                     |                |             | Tipo:              | ETHE V        | Usuario:          |                     |                   |
| INFORMACOES GER             | Empresa:                    |                        | EMPRESA TESTE LIDA  | (              |             | Wifi SSID:         |               | Senha:            |                     |                   |
| Usuario                     | Modelo:                     | Kryptus 🗸              |                     |                |             | Wifi Seguranca:    | NONE          | Proxy:            | lao usa 🔹 🕚         |                   |
| FUTURA                      | Codigo de Ativacao:         | 99999999               |                     |                |             | Wife Camboo        |               | Drawy TD:         |                     |                   |
| Tabela de Preco :<br>TABELA | Tipo de Certificado:        | ChaveACEmp 🗸           |                     |                |             | will Serina:       | DHCD          | Proxy IP:         |                     |                   |
| Data - Hora                 | Assinatura AC:              | SGR-SAT SISTEMA DE GES | TAO E RETAGUARDA DO | D SAT          |             | LAN:               | Unce          | Proxy Porta:      |                     |                   |
| 31/03/2017 - 15:2           |                             |                        |                     |                |             | IP:                | 127 B         | Proxy Usuario:    |                     |                   |
| INFORMACOES DO PI           |                             |                        |                     |                |             | Mascara:           |               | Proxy Senha:      |                     |                   |
| Total Qtde.:                |                             |                        |                     |                |             | Gateway:           |               | Capturar C        | onfiguracao de Rede |                   |
| Total Itens.:               | Numero de Casias            | 900004453              |                     |                |             | DNS Preferencial:  | 5.02 B        | Enviar            | Configuracao Sat    |                   |
| Status:                     | Numero de Serie:            | Deadure                |                     |                |             | DNS Alternativo:   | 151 1         |                   |                     |                   |
| Vendedor:                   | Ambiente:                   | Producao               |                     |                |             |                    |               |                   |                     |                   |
| Represen:                   | CFE Versao Dados:           |                        |                     |                |             |                    |               |                   |                     |                   |
| Transp. :                   | Log Pasta:                  | C:\FUTURA              | -                   |                | Ô           |                    |               |                   |                     |                   |
| Tipo :<br>Ficha :           | SAT Modelo de Uso:          | Exclusivo V            |                     |                |             |                    |               |                   |                     |                   |
|                             | CNPJ Software House:        | 16.716.114/0001-72     |                     |                |             |                    |               |                   |                     |                   |
|                             | Certificado Nro. Serie:     | 7485A3455C7D2F8C48032  | ACD55F203A7         |                | 9           |                    |               |                   |                     |                   |
|                             | Modelo SAT:                 | Cded 🗸                 |                     |                |             |                    |               |                   |                     |                   |
|                             | Patch DLL:                  | C:\Futura\SAT.dll      |                     |                | 0           |                    |               |                   |                     |                   |
|                             | Codigo do Produto:          | ID Y                   |                     |                |             |                    |               |                   |                     |                   |
|                             |                             |                        |                     |                |             |                    |               |                   |                     |                   |
| 🛛 🖊 📿 futu                  |                             |                        |                     |                |             |                    |               |                   |                     |                   |
| Fone: (19) 3463-121         |                             |                        | TOTA                |                |             |                    |               |                   |                     |                   |
| (11) 3227-8984              | PEDIDO:                     |                        | IUIA                |                |             |                    |               |                   |                     |                   |
|                             |                             |                        | CAIXA FECH          | IADO - Digi    | te um P     | roduto pa          | ra Abrir ou F | 2                 |                     |                   |